プロジェクターマニュアル

By スペースボン

プロジェクターはオプション購入者以外はご利用になれませんのでご注意ください。

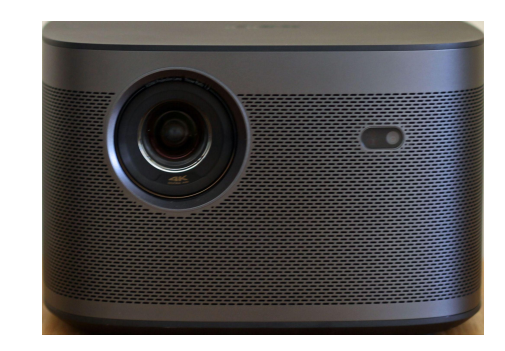

準備

#### 特に昼間プロジェクターを使うには周りを暗くしてください。

- 1 6畳奥の緑の遮光カーテンを全て閉めます。
- 2 6畳手前右手の小窓のスクリーンをリングを掴んで一番下まで静かに引っ張って下げます。
- 3 5畳ダイニングの調光ロールスクリーンを下げて完全にしまった状態にします。
- 4 5畳ダイニングのシーリングライトを TV下の棚の白いリモコンで OFFします。
- 5 6畳ホワイトルームの照明はローテーブル上の丸いつまみのついたコントローラで暗くします。 (左回転で暗くなります)

これで昼間でもかなり暗くなりました。

※さらに暗くするにはオープンラックの白いパーティションを5畳ダイニングとの間に立てます。

## プロジェクターリモコンの使い方

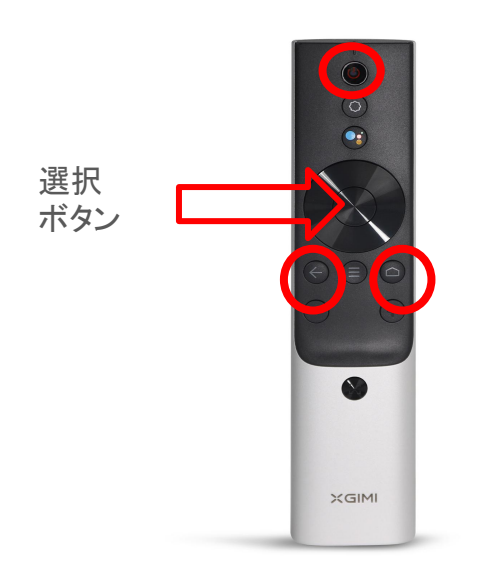

- 1 一番上中央の電源ボタンを押します。 数秒でプロジェクターが起動します。
- 2 立ち上がるとandroid TVのホーム画面がでます。
  - ・真ん中の十字keyでカーソルを移動して十字Key 真ん中の【選択】ボタンで決定します。
  - ・間違ったら下から2列目左の【←】ボタンで 戻れます。

下から2列目右の】ボターでホーム画面からやり直せます。

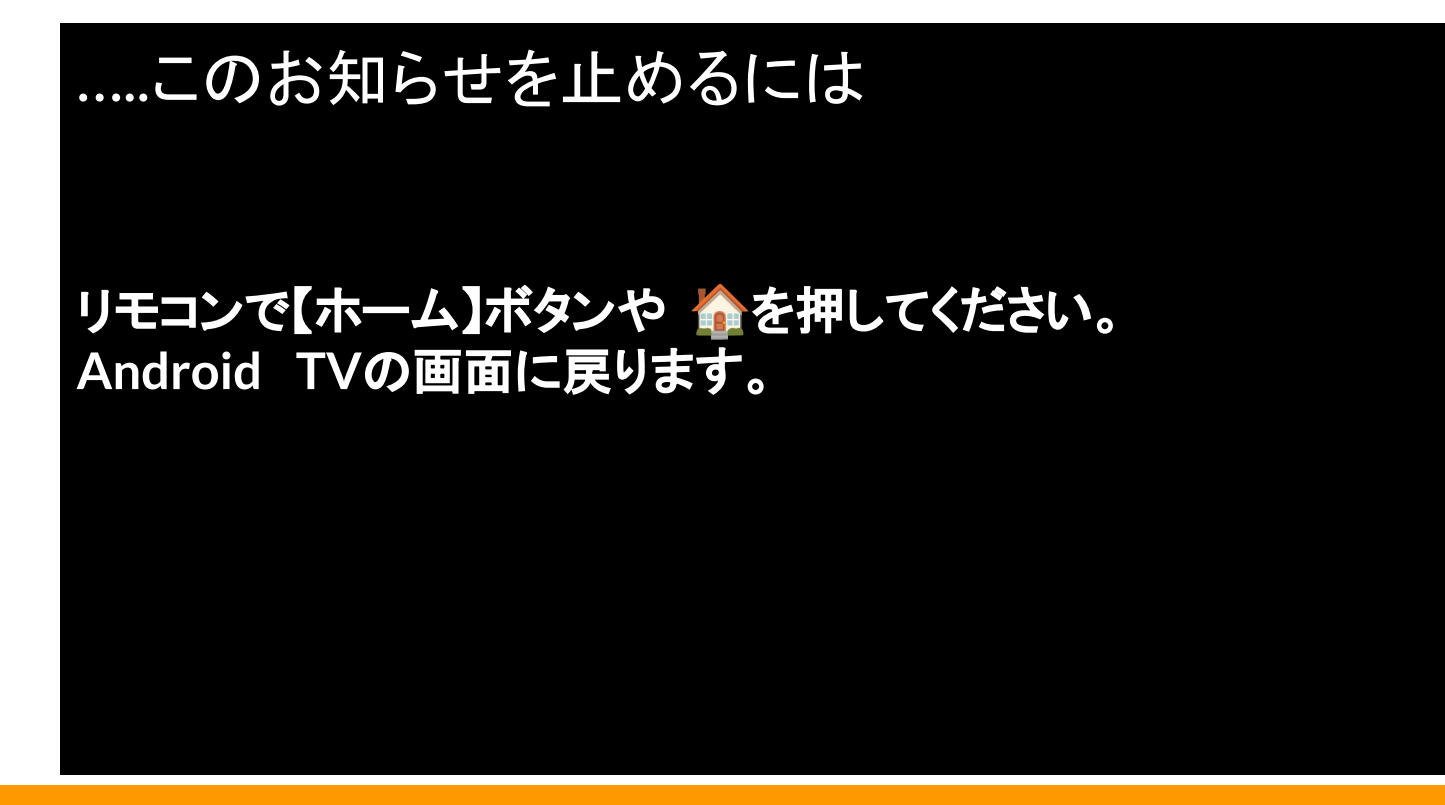

お知らせ画面が流れていたら リモコンのホーム

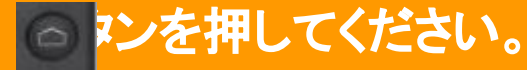

#### Android TV ホーム画面例

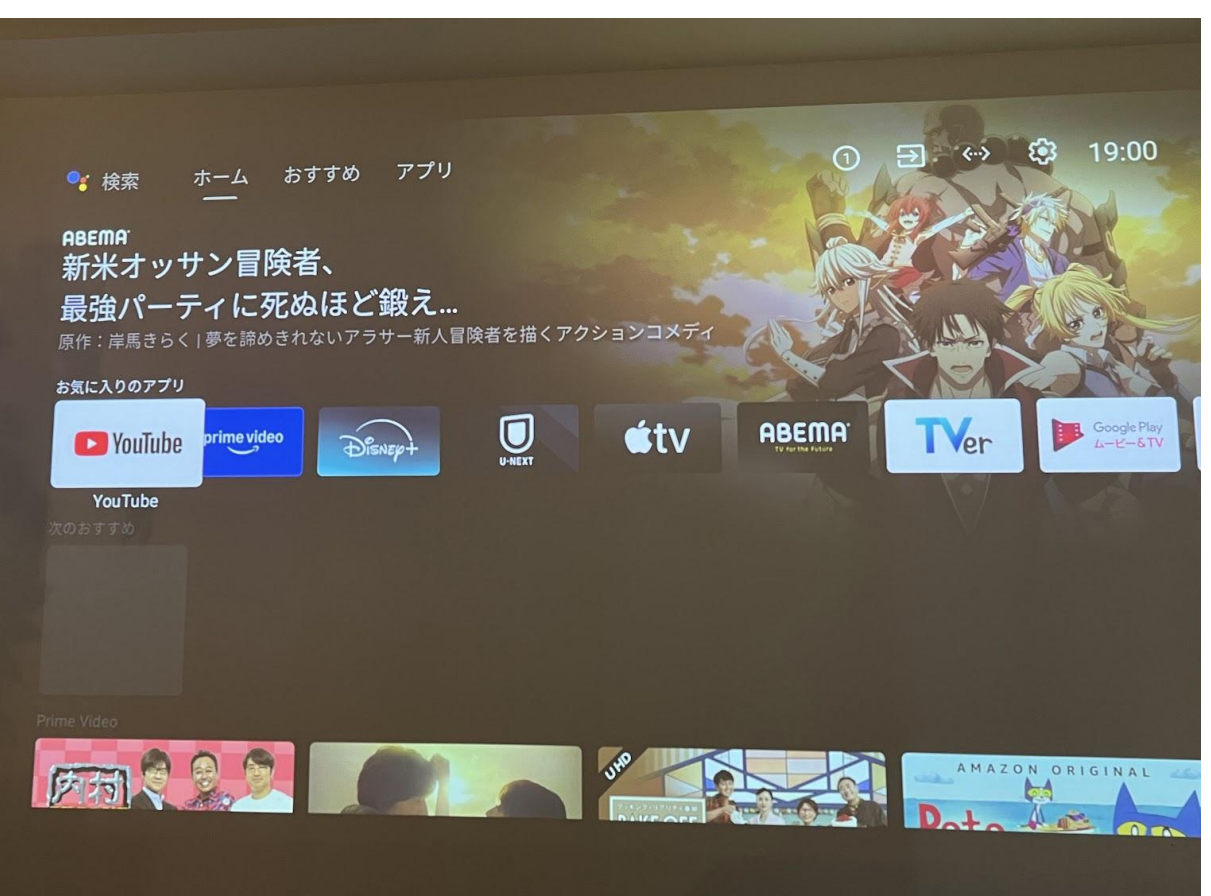

【お気に入りのアプリ】に配信 サービスが並んでいるので お好きなものに十字キーで 移動させてリモコンの【選択】 ボタンで決定します。

動画配信サービスは お客様のアカウントで ログインしてお使いください。

※NetFlixだけ手順が違い ます。

## NetFlix視聴方法

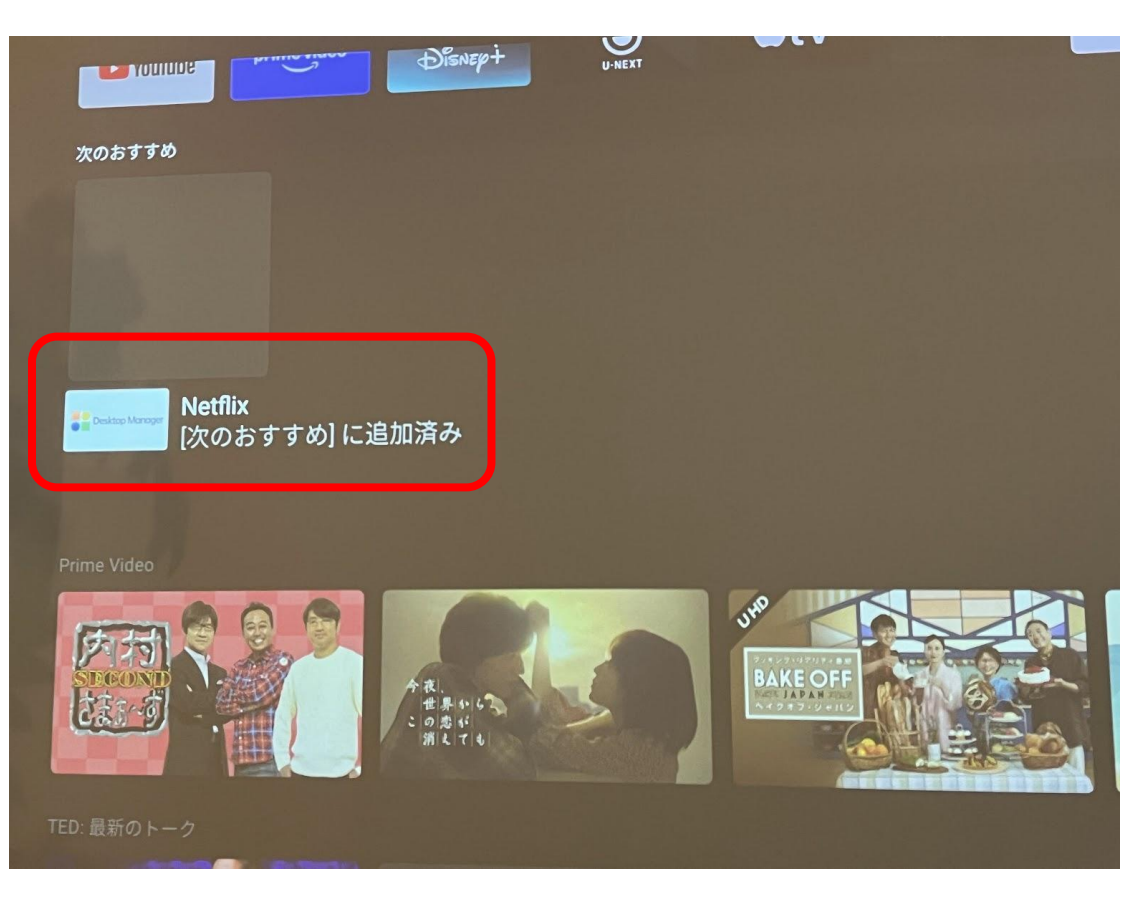

Netflixは【お気に入りのアプ リ】の下の【次のおすすめ】に あります。 十字キーで移動してリモコン の【選択】ボタンで起動しま す。

# NetFlix視聴方法(続き)

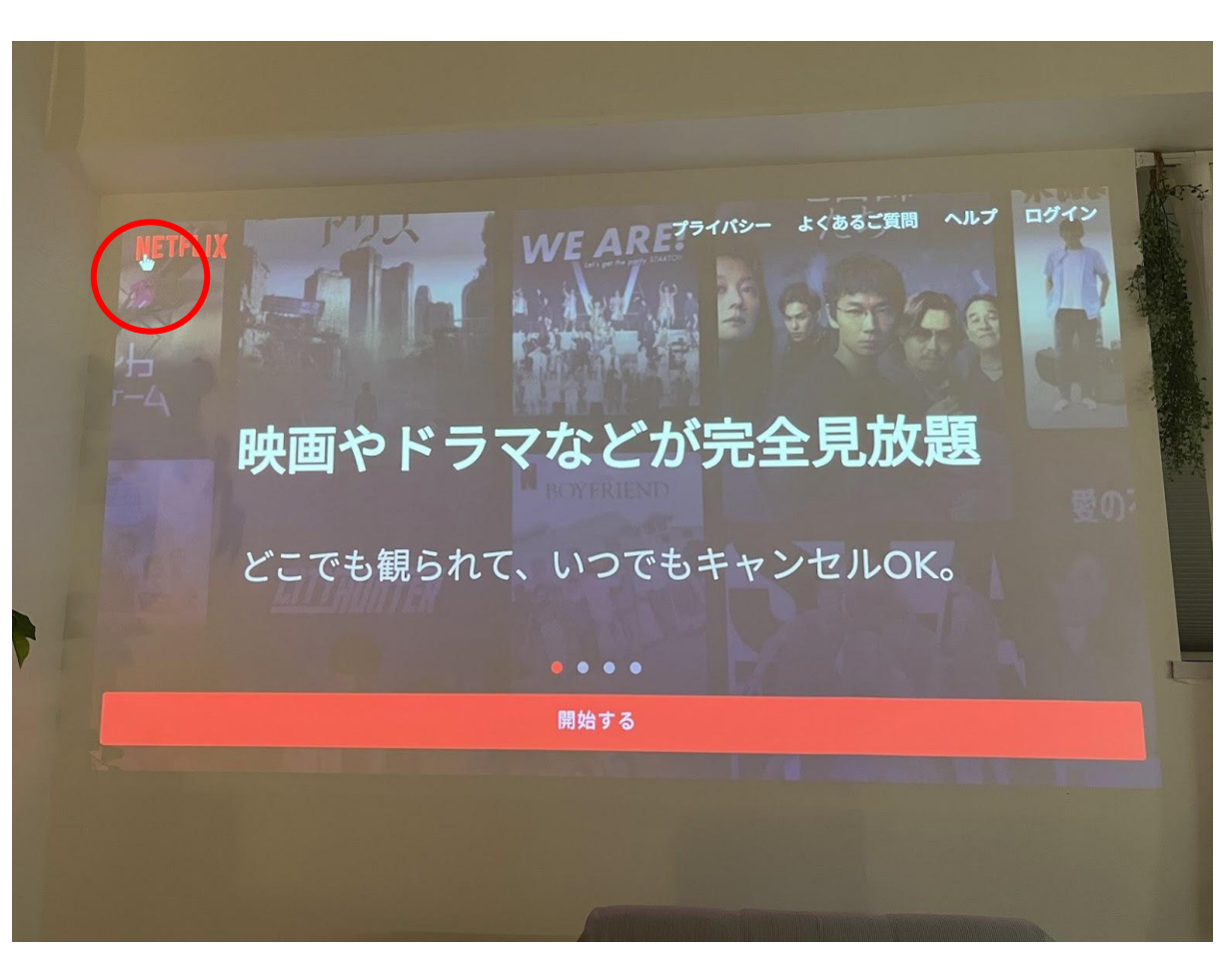

NetFlixが起動します。

ここからはパソコンのマウスの ように指型のポインターを 十字キーで【開始する】ボタン まで移動させたあとリモコンの 【選択】ボタンでクリックします。

### NetFlix視聴方法(続き)

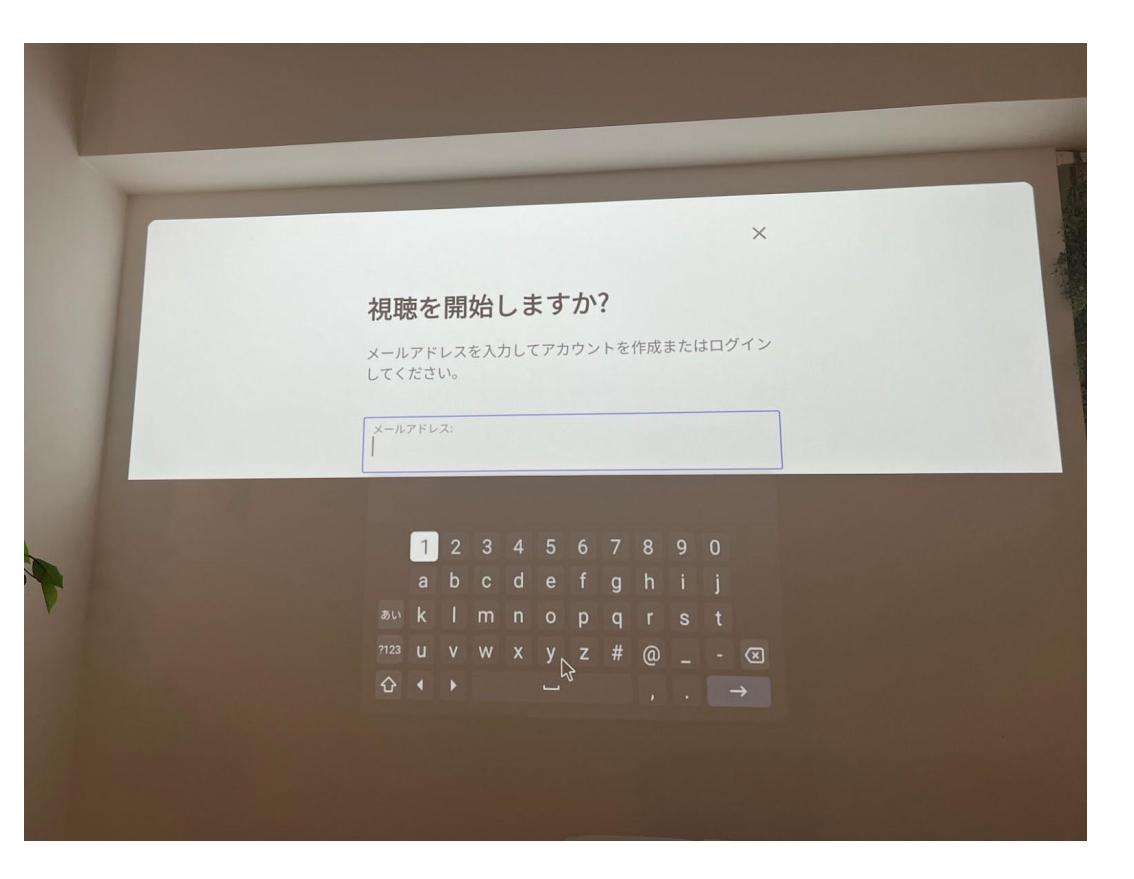

メールアドレス入力欄まで ポインターを十字キーでい移 動させて、画面上のキーボー ドでご登録のアカウントの メールアドレス、パスワードを 順に入力してログインしま す。

★NetFlixアプリ内では常に マウスのようにポインターを 移動させて操作してください。

### プロジェクターで DVD/Blu-rayを見る手順

細長いのがプロジェクターのリモコンです。

短いのはBru-rayのリモコンになります。

この両方を使います。

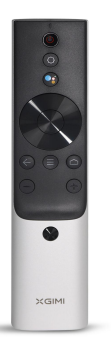

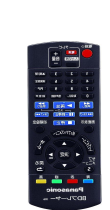

#### プレーヤはブロック柄の背景ロール スクリーンを開けて右手の棚にあります。

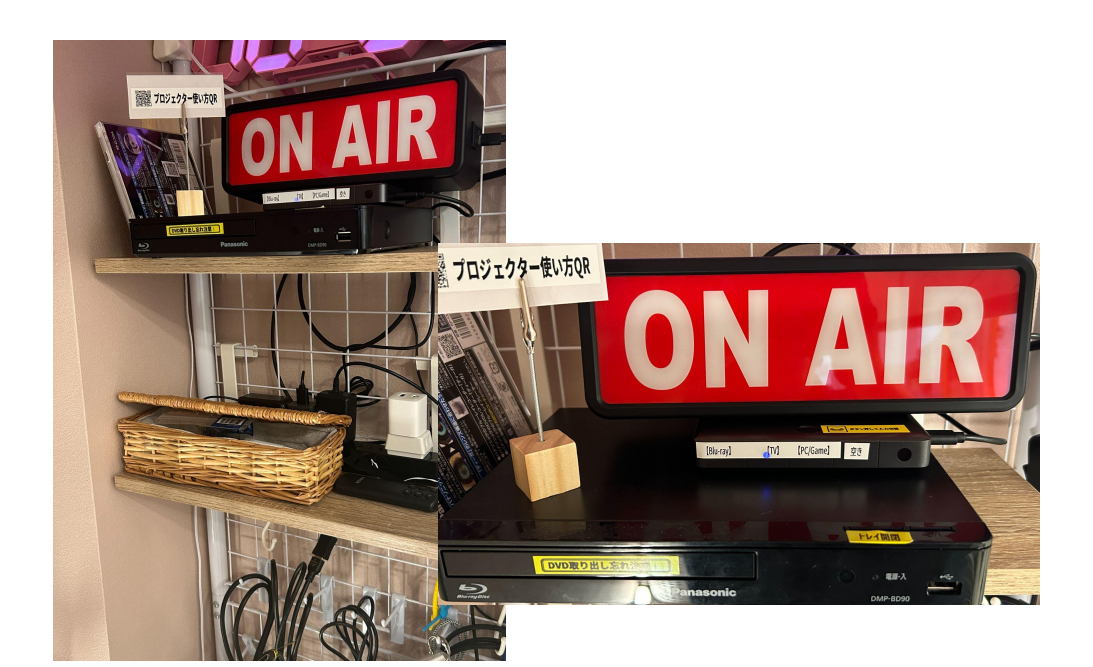

1 プロジェクタリモコンの十字キーで一番上の 【入力】のアイコンまで移動してください。

2 そこで十字キーの真ん中のボタンを押すと
 HDMI1, HDMI2という表示になるので
 HDMI1を選択してまた真ん中のボタン
 を押してください。

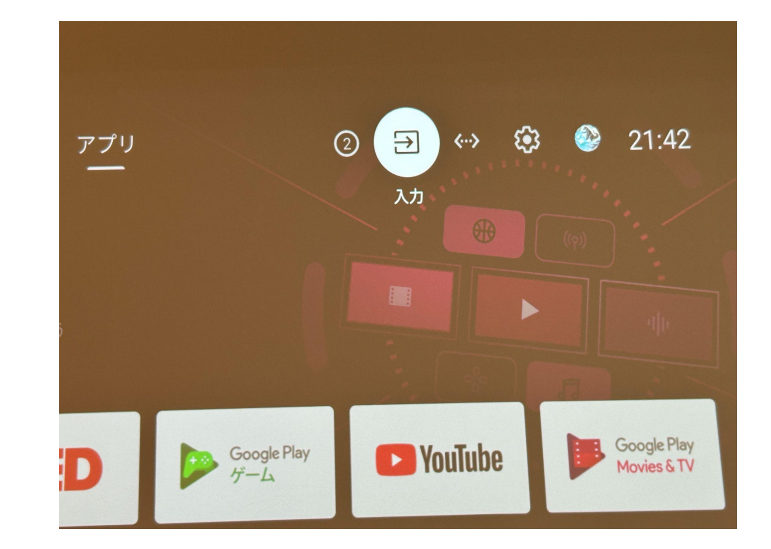

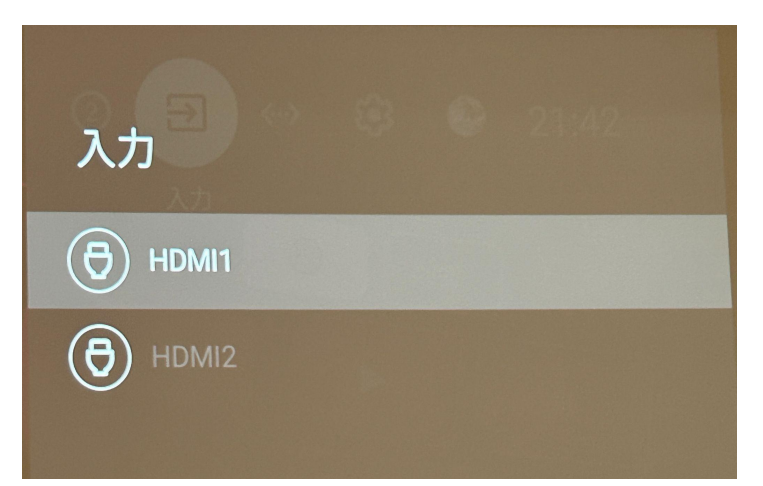

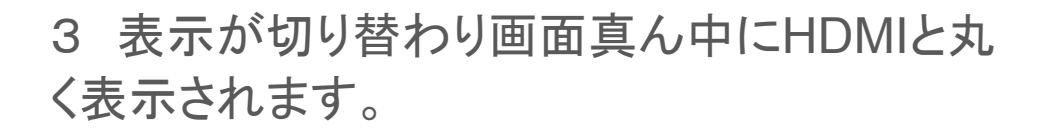

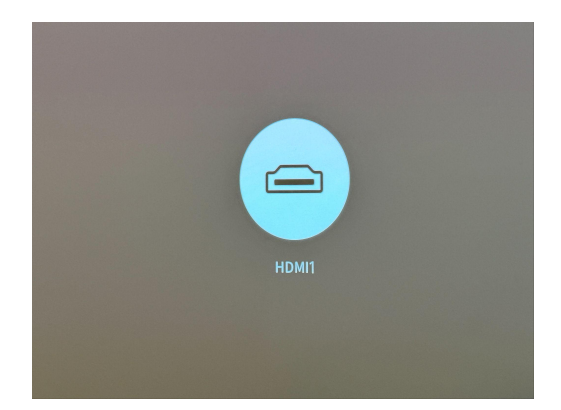

4 DVDプレーヤの上にある4ChのHDMIセレ クターは一番左の【Blu-ray】が薄く青く光ってい る状態になっているか確認します。

違う場合にはHDMIセレクター上部のボタンを 押してBlu-rayに切り替えます。

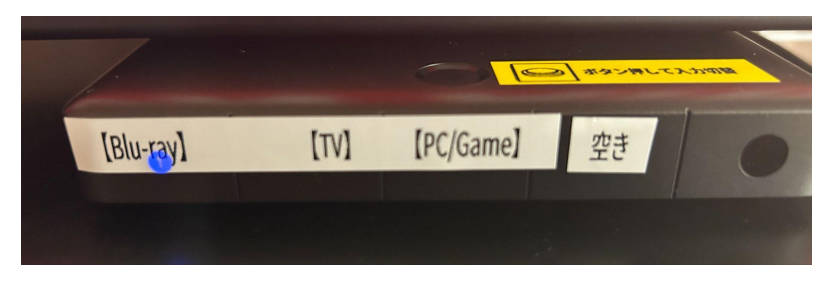

5 短いリモコンの赤いボタンを押してプレーヤ を起動してください。

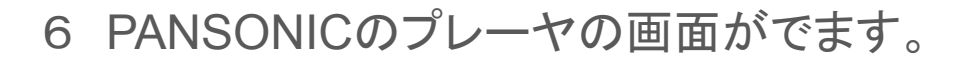

7 プレーヤの【トレー開閉】ボタンを押して再生 したいDVDやBlu-rayのお皿をトレーに乗せ、ト レーを押し込むと再生がスタートします。

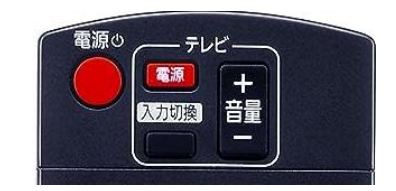

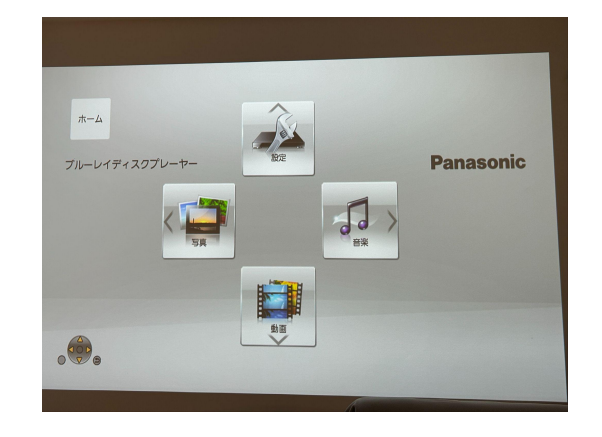

#### 8 再生、停止などあとは短いリモコンで操作ください。

※音量の調整だけは長いリモコンで操作ください。

※最後DVDやBlu-ray取り忘れにご注意ください。

Android TVの画面に戻るには長いリモコンのホームボタン (家マーク)を押してください。

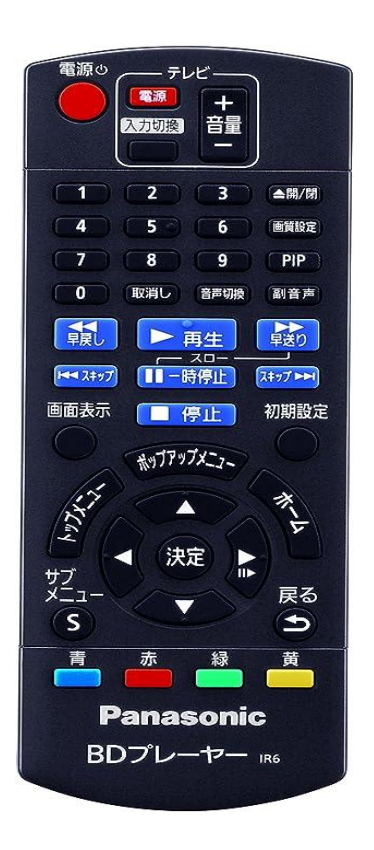

プロジェクターで TVを見る手順

細長いのがプロジェクターのリモコンです。

少し短いのは TVのリモコンになります。

この両方を使います。

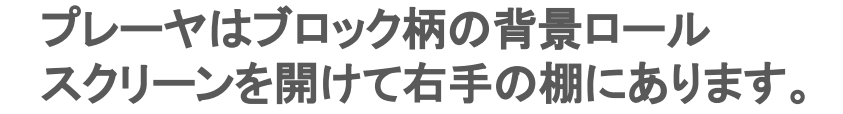

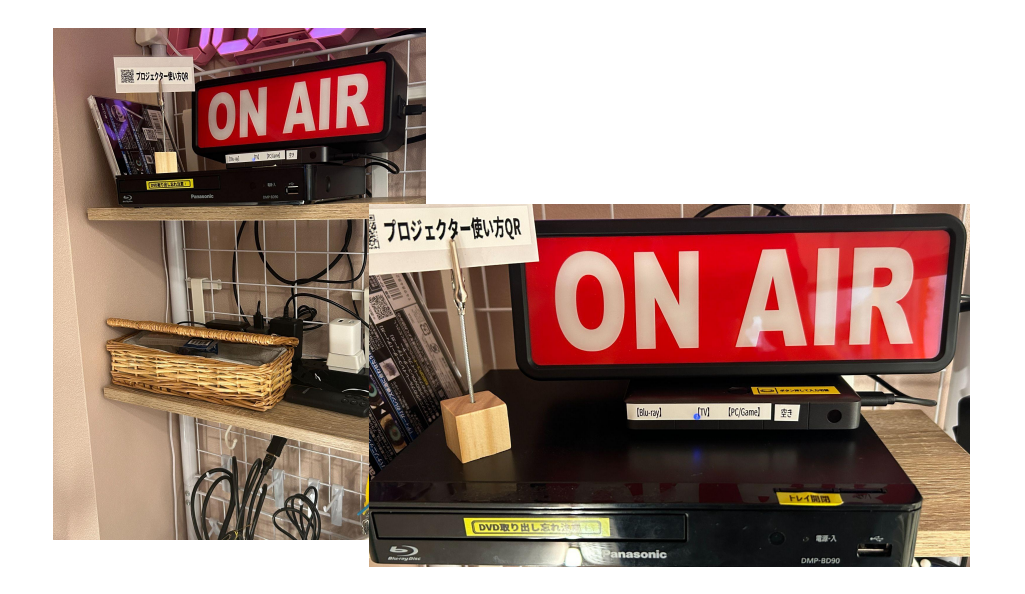

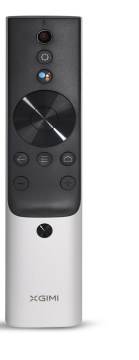

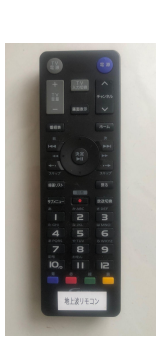

1 プロジェクタリモコンの十字キーで一番上の 【入力】のアイコンまで移動してください。

2 そこで十字キーの真ん中のボタンを押すと
 HDMI1, HDMI2という表示になるので
 HDMI1を選択してまた真ん中のボタン
 を押してください。

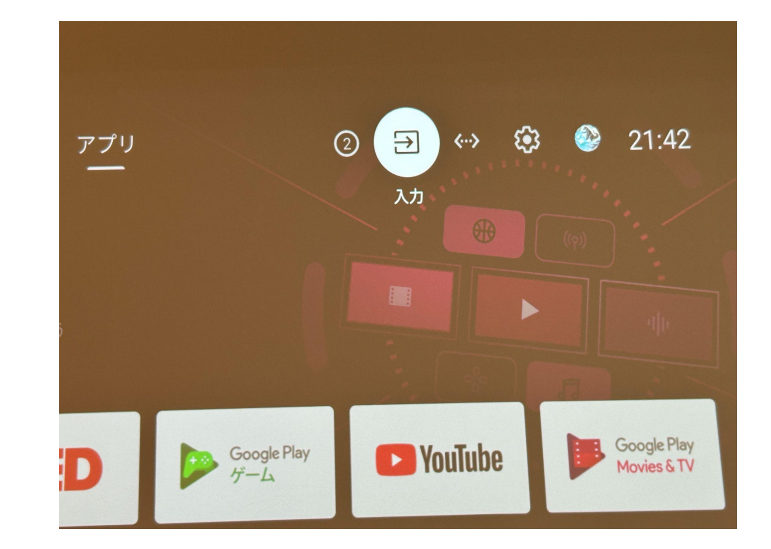

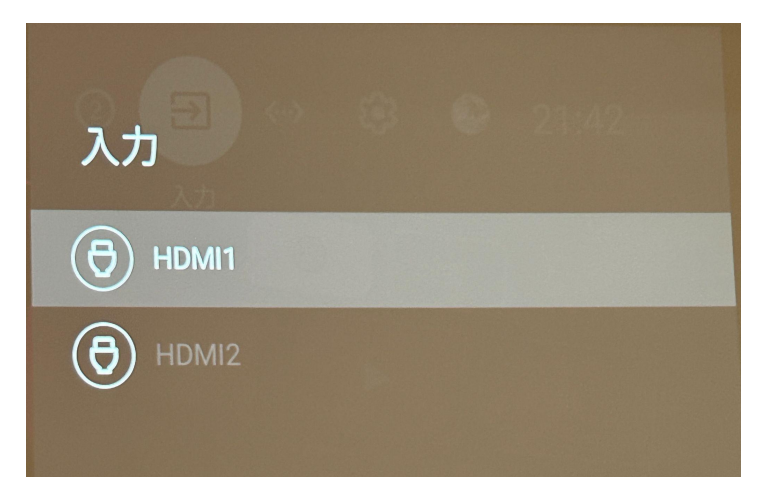

3 表示が切り替わり画面真ん中にHDMIと丸く 表示されます。

4 DVDプレーヤの上にある4ChのHDMIセレクター は真ん中の【TV】が薄く青く光っている状態になって いるか確認します。なっていない場合はHDMIセレク ター次上部のボタンを押してTVが光るように変更し ます。

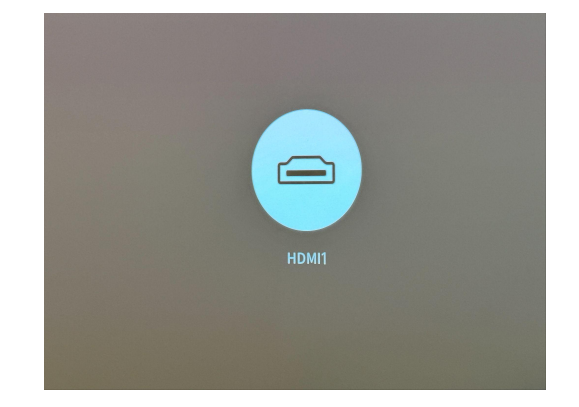

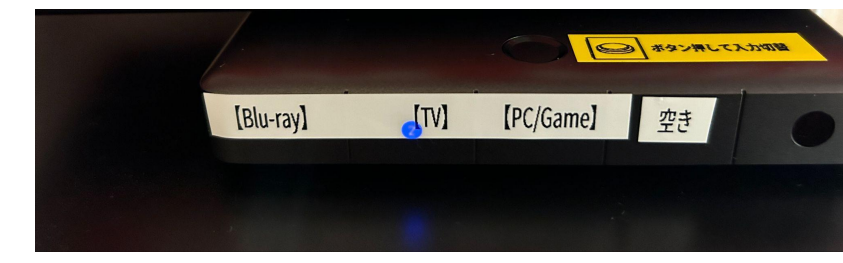

6 TVのリモコンの青い電源ボタンを押すと TVの放送画面になります、チャンネルボタンや数字キー 番組表ボタンなどが使えます。

※音量の調整だけは長いプロジェクタのリモコンで 操作ください。

Android TVの画面に戻るには長いプロジェクタリモコンの ホームボタン(家マーク)を押してください。

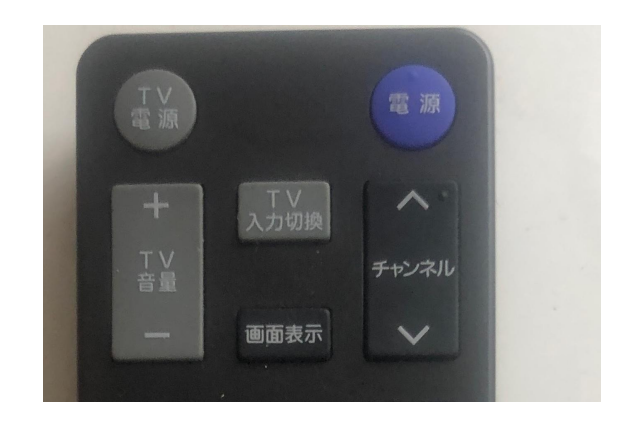

### プロジェクターに Game機・PCを接続する手順

標準HDMIケーブルはブロック柄の背景ロールスクリーンを開けて右手の棚の一番手前 に吊るしてあります。(HDMI PC \GAMEのラベルが貼ってあります。)

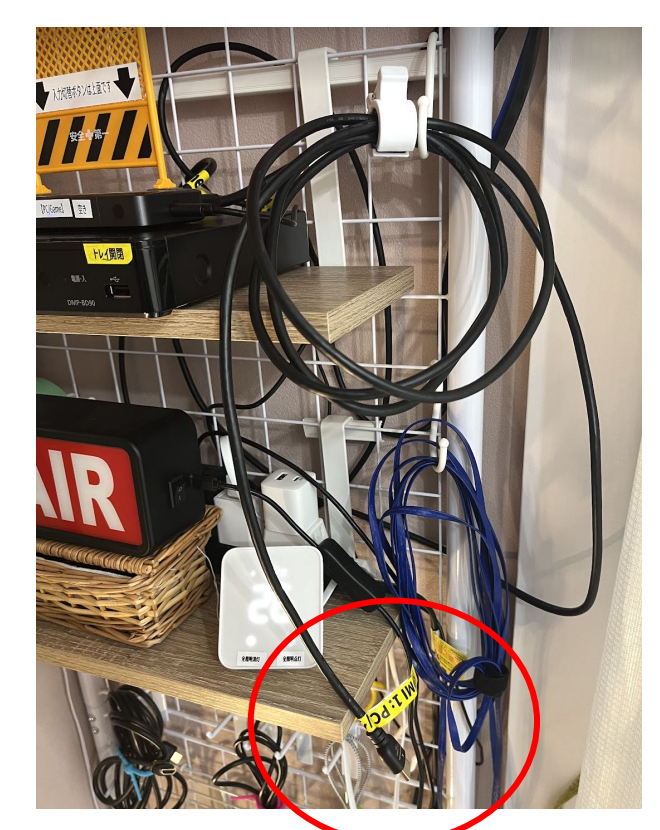

Game機やPCに標準HDMI端子があ れば、そのまま繋ぎます。

Game機やPCがUSB-C端子の場合 ダイニングのTVの下のトレーに USB-C Hubがあるので、それを介し て接続します。

※青いフラットケーブルは有線LAN です。これも接続できます。

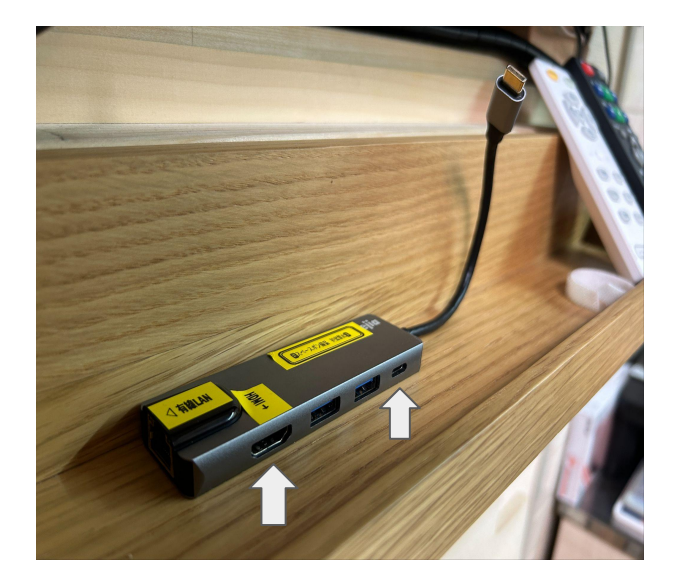

| 接続機器に HDMI端子が<br>ある                                                                    | 接続機器に HDMI端子がないが<br>USB-C端子はある                                       |
|----------------------------------------------------------------------------------------|----------------------------------------------------------------------|
| HDMIケーブルをダイレクト<br>に接続                                                                  | ・USB-C hubを機器に繋げHDMI<br>ケーブルをHubに接続<br>・機器の電源ケーブル (Usb-C)は<br>Hubに接続 |
| <ul> <li>Nintndo Switchドック</li> <li>PlayStation3,4,5</li> <li>Winodows Note</li> </ul> | ・Mac Book<br>・最近のMicorosoft Surface<br>・最近のWindows Note              |

※USB-C Hubを使うと有線LAN接続することもできます。 IPアドレス自動取得、Wlfi(SpaceBonXX)と同じセグメント 1 プロジェクタリモコンの十字キーで一番上の 【入力】のアイコンまで移動してください。

2 そこで十字キーの真ん中のボタンを押すと
 HDMI1, HDMI2という表示になるので
 HDMI1を選択してまた真ん中のボタン
 を押してください。

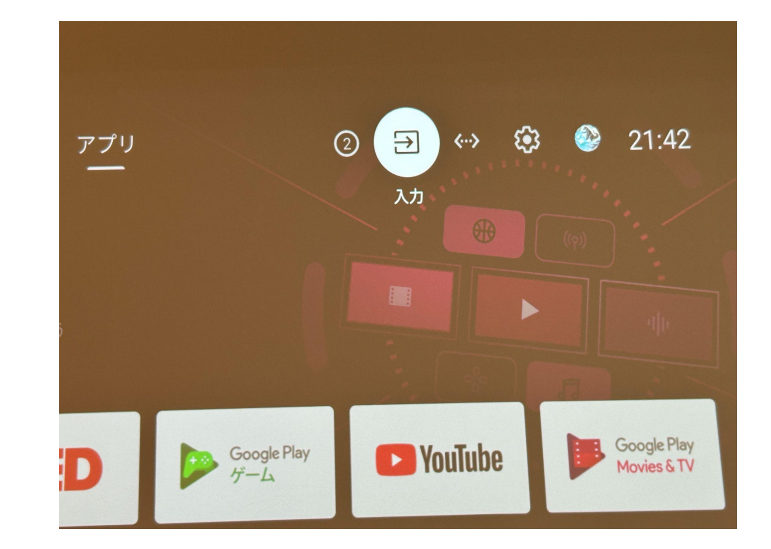

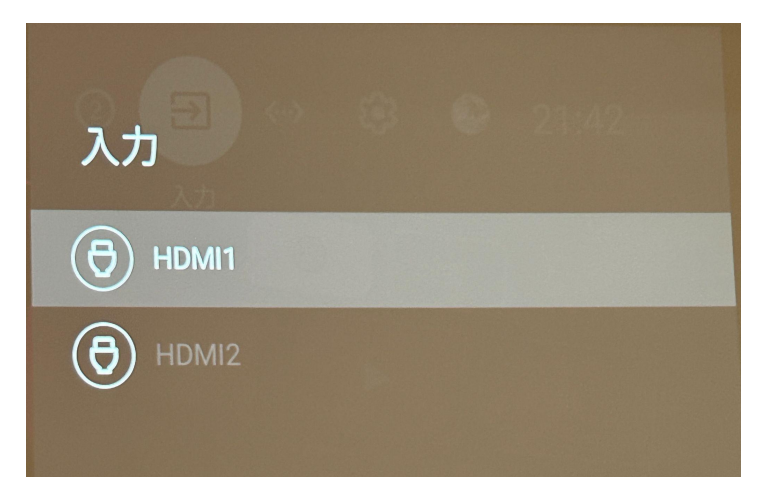

3 表示が切り替わり画面真ん中にHDMIと丸く 表示されます。

4 DVDプレーヤの上にある4ChのHDMIセレクター は右側の【PC \Game】が薄く青く光っている状態に なっているか確認します。なっていない場合はHDMI セレクター次上部のボタンを押してTVが光るように 変更します。

5 プロジェクター画面に Game機やPCの表示がでます。

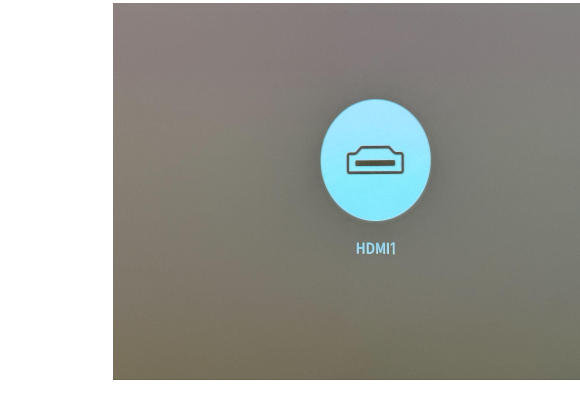

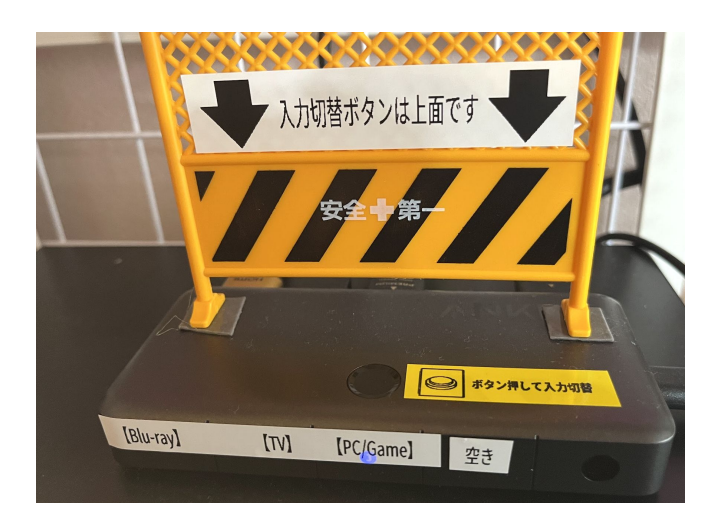